## Passo a passo para acesso a área restrita

O filiado deverá acessar o site da Diretoria Executiva Nacional do Sindireceita www. Sindireceita.org.br e entrar no link "ÁREA RESTRITA", que dará acesso a outra página.

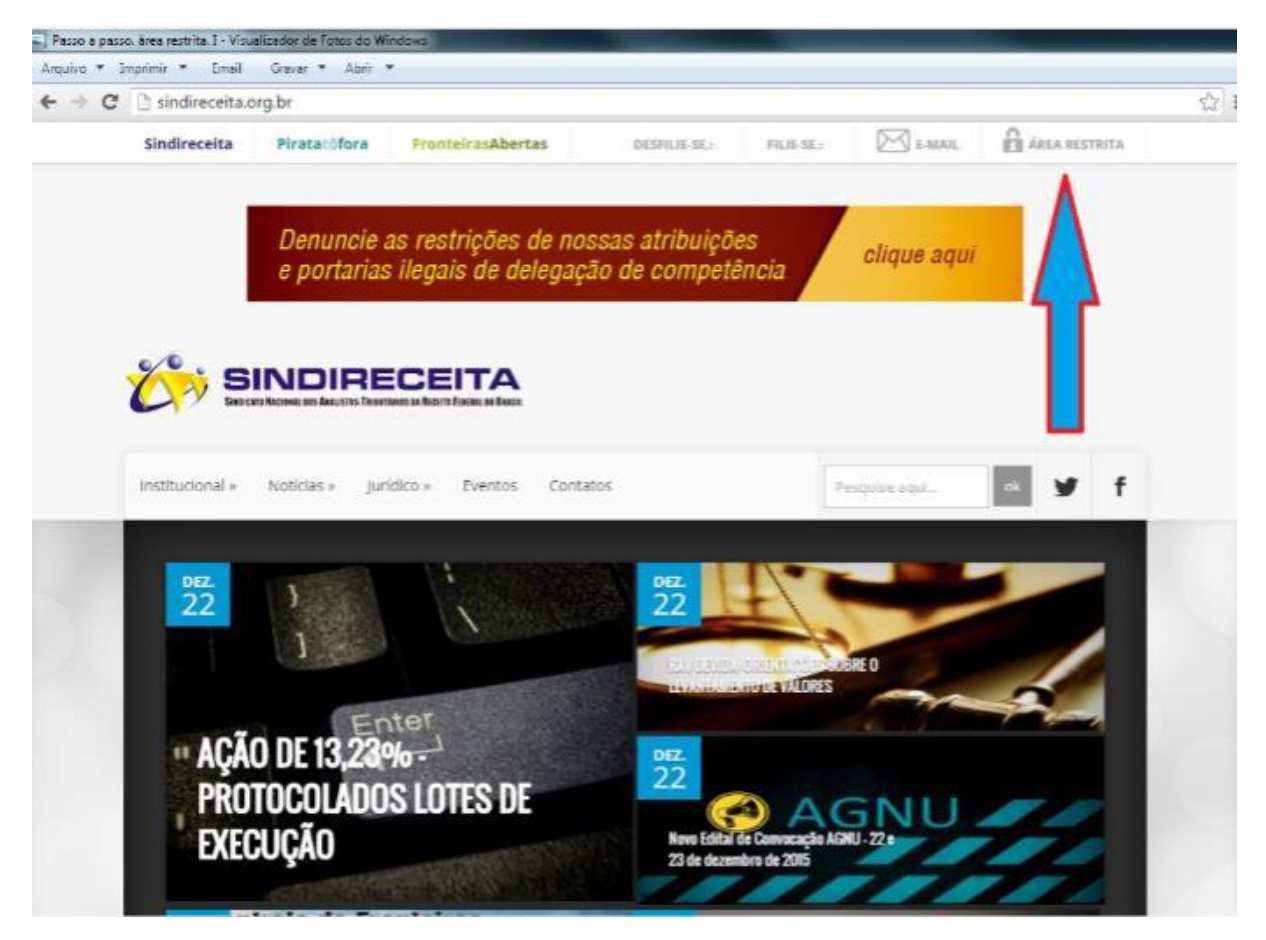

Nesta segunda página o acesso poderá ser realizado por certificado digital ou por CPF e senha.

| Passo a passo, área restrita. I - Visualizador de Fotos do Windows |                                 |
|--------------------------------------------------------------------|---------------------------------|
| Arquivo • Imprimir • Email Gravar • Abrir •                        |                                 |
| 🕴 🕴 Sindireceita - Área Restritu 🛪 📰                               |                                 |
| E → C B https://arearestrita.sindireceita.org.br                   |                                 |
|                                                                    |                                 |
|                                                                    |                                 |
|                                                                    |                                 |
|                                                                    |                                 |
|                                                                    |                                 |
|                                                                    |                                 |
|                                                                    |                                 |
|                                                                    |                                 |
|                                                                    |                                 |
|                                                                    | SINDIRECEITA                    |
|                                                                    | SINDIRECEITA                    |
|                                                                    | N I am                          |
|                                                                    |                                 |
|                                                                    | P Inte                          |
|                                                                    |                                 |
|                                                                    |                                 |
|                                                                    | Confirmar Cerunicado Nova Senna |
|                                                                    |                                 |
|                                                                    | A                               |
|                                                                    | $\wedge$                        |
|                                                                    | ት ሰ                             |
|                                                                    |                                 |
|                                                                    |                                 |

Caso não tenha uma senha ou tenha esquecido, basta clicar no botão verde "Nova Senha". Após esse procedimento será solicitado que informe o CPF, digite-o e clique em "Confirmar". Um link será enviado para o e-mail cadastrado junto ao Sindireceita, basta abri-lo e redefinir a senha. Caso não possua um e-mail cadastrado junto ao Sindireceita, entre em contato com a sua Delegacia Sindical e solicite a atualização cadastral. O delegado sindical deverá encaminhar os dados novos do filiado para cadastro@sindireceita.org.br. Nesse e-mail deve conter também o CPF e o nome do filiado. Destaca-se que em eventual dificuldade de realizar o acesso, o filiado poderá solicitar ao seu Delegado Sindical para que realize a consulta.

De posse de sua senha ou certificado digital, será possível acessar páginas semelhantes a indicadas abaixo, onde o interessado encontrará o link "processos em alerta – filiados".

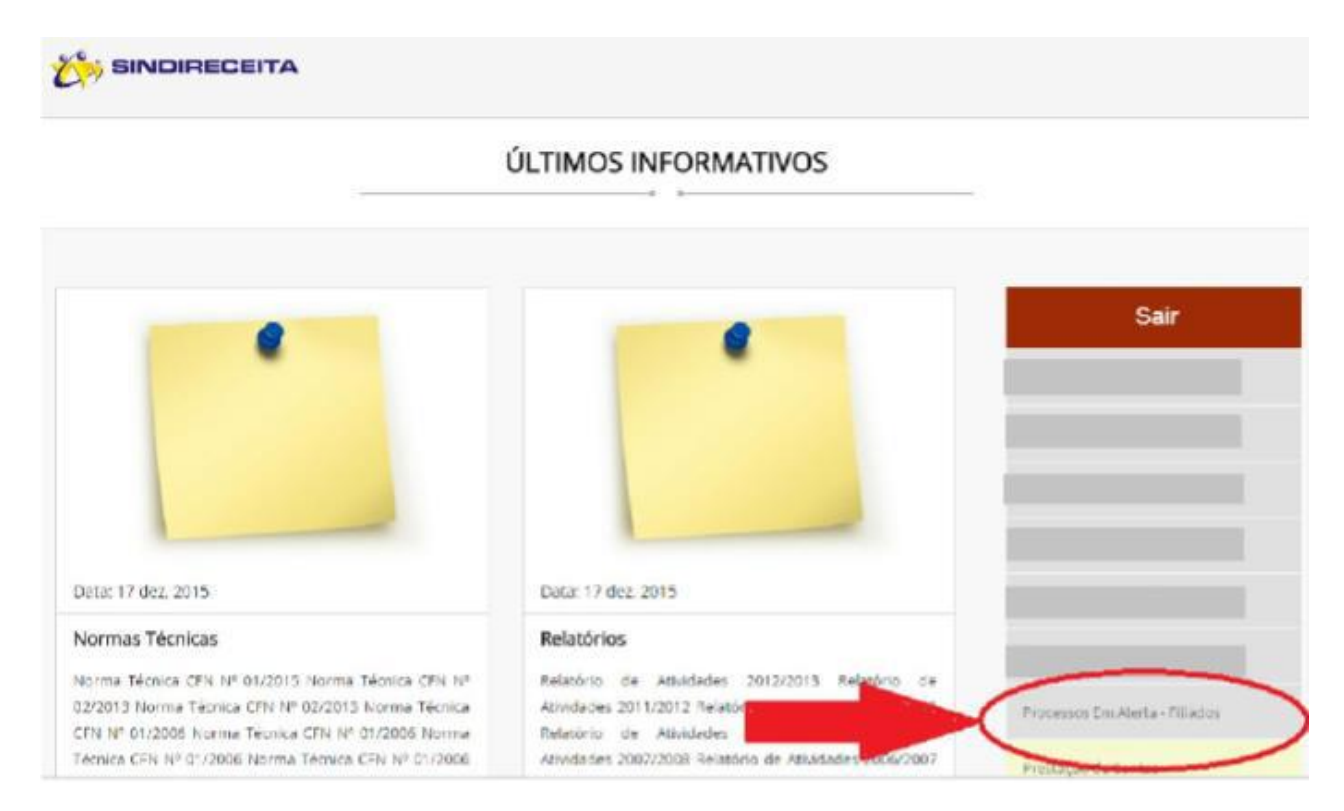

O interessado deverá clicar neste link, que permitir a consulta por seu CPF:

|                                         | ADMINISTRAÇÃO                                                                 |      |
|-----------------------------------------|-------------------------------------------------------------------------------|------|
|                                         | Home / Administração                                                          |      |
| Processos em Alerta de Hilados          |                                                                               | Sair |
| CPF                                     |                                                                               |      |
|                                         | TOTAL CONTRACT CARDO                                                          |      |
| Atenção                                 |                                                                               |      |
| Nesta área, vocé pode venficar se algun | n dos filiados à sua Unidade Sindical é parte em algum processo para o qual o |      |
|                                         |                                                                               |      |

Inserindo o seu CPF, o filiado receberá confirmação e o número do lote.

| SINDIRECEITA |                                                                                                    |                                                      |  |  |
|--------------|----------------------------------------------------------------------------------------------------|------------------------------------------------------|--|--|
|              | C7F 37 353                                                                                                    |                                                      |  |  |
|              | Atenção<br>Necis area, rocê pode verificer se algum dos filiados à sua titudade Social é parte em algum processo pere o qual o<br>Sindireceita amitiu comuniçados ou aleitas rocentas. | Processos Em Alorta - Rilados<br>Prestação de Contas |  |  |
|              | Pesquisando sobre o Processo dos 13,23%                                                                                                    |                                                      |  |  |

Caso sua pesquisa não traga nenhum resultado, o motivo mais provável é por não ter sido protocolizado nenhum lote/processo de execução em que Vossa Senhoria faça parte.

Tão logo seja protocolizado pelo escritório responsável pela ação dos 13,23% os grupos de execução restantes, estes serão disponibilizados na área restrita.